# Configure o AnyConnect para o Servidor de acesso pelo túnel IPSec.

# Contents

| Introdução:                                       |
|---------------------------------------------------|
| Pré-requisitos:                                   |
| Requisitos básicos                                |
| Componentes Utilizados                            |
| Diagrama de Rede                                  |
| Configurações no FMC                              |
| Configuração de RAVPN no FTD gerenciado pelo FMC. |
| VPN IKEv2 no FTD gerenciado pelo FMC:             |
| Verificar                                         |
| Troubleshooting                                   |

# Introdução:

Este documento descreve os procedimentos para implementar uma configuração de RAVPN no FTD gerenciado pelo FMC e um túnel Site a Site entre FTDs.

# Pré-requisitos:

## Requisitos básicos

- Uma compreensão básica de VPNs de site a site e RAVPN é benéfica.
- Entender os fundamentos da configuração da política IKEv2 baseada em túnel na plataforma Cisco Firepower é essencial.

Este procedimento é para implantar uma configuração de RAVPN no FTD gerenciado pelo FMC e um túnel Site a Site entre FTDs, onde o usuário do AnyConnect pode acessar o servidor atrás do outro par de FTD.

## **Componentes Utilizados**

- Cisco Firepower Threat Defense para VMware: versão 7.0.0
- Firepower Management Center: versão 7.2.4 (build 169)

As informações neste documento foram criadas a partir de dispositivos em um ambiente de laboratório específico. Todos os dispositivos utilizados neste documento foram iniciados com uma configuração (padrão) inicial. Se sua rede estiver ativa, certifique-se de que você compreende o

impacto potencial de qualquer comando..

# Diagrama de Rede

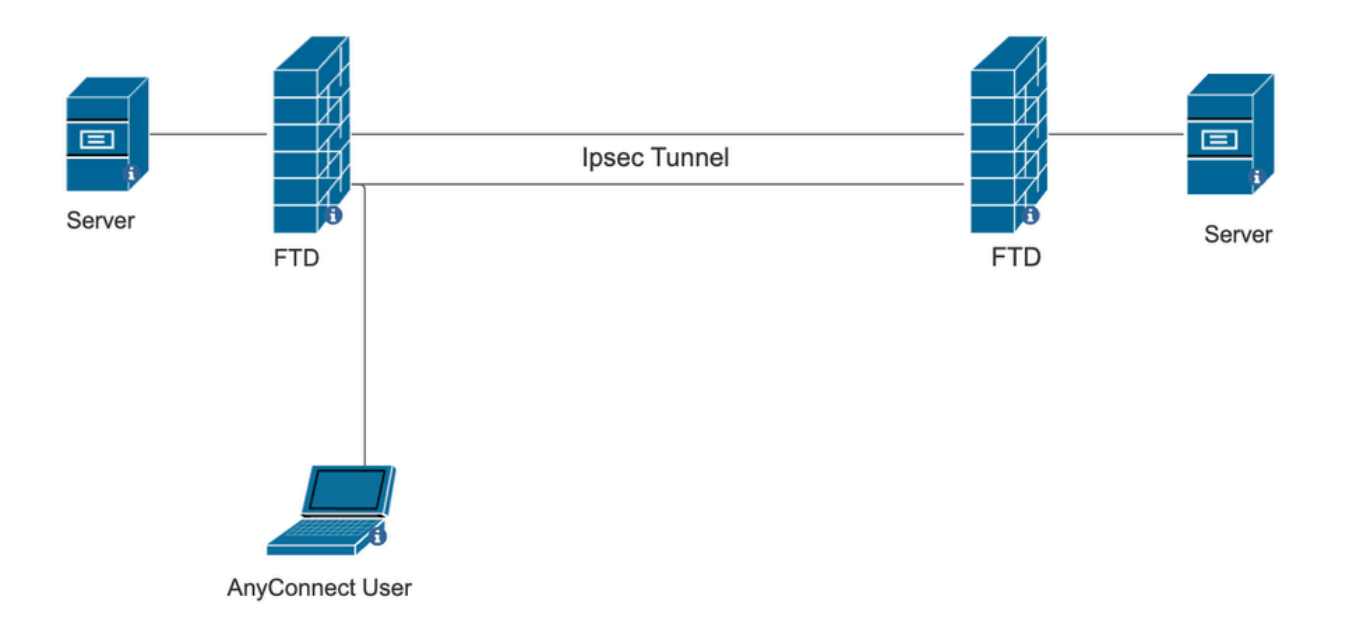

# Configurações no FMC

Configuração de RAVPN no FTD gerenciado pelo FMC.

1. Navegue até Devices > Remote Access.

| Devices Obje     | ects Inte | gration                 | Deploy Q 💕 🔅       | <b>?</b> a |
|------------------|-----------|-------------------------|--------------------|------------|
| Device Manager   | nent      | VPN                     | Troubleshoot       |            |
| Device Upgrade   |           | Site To Site            | File Download      |            |
| NAT              |           | Remote Access           | Threat Defense CLI |            |
| QoS              |           | Dynamic Access Policy   | Packet Tracer      |            |
| Platform Setting | S         | Troubleshooting         | Packet Capture     |            |
| FlexConfig       |           | Site to Site Monitoring |                    |            |
| Certificates     |           |                         |                    |            |

- 2. Clique em Add.
- 3. Configure um nome, selecione o FTD nos dispositivos disponíveis e clique em Avançar.

| Remote Access VPN Policy Wizard |                                                                                                    |                                                                                                    |                                                                                                    |  |  |  |  |
|---------------------------------|----------------------------------------------------------------------------------------------------|----------------------------------------------------------------------------------------------------|----------------------------------------------------------------------------------------------------|--|--|--|--|
| 1 Policy Assignment             | 2 Connection Profile 3 AnyConnect 4                                                                                                    | Access & Certificate                                                                                                    | 5 Summary                                                                                                    |  |  |  |  |
|                                 | Targeted Devices and Protocols This wizard will guide you through the required minimal steps to a Access VPN policy with a new user-defined connection profile. Name:* RAVPN Description: VPN Protocols: | <ul> <li>Before You Start</li> <li>Before you start, ensure the following configuration elements to be in place to complete Remote Access VPN Policy.</li> <li>Authentication Server</li> <li>Configure LOCAL or Realm or RADIUS Server Group or SSO to authenticate VPN clients.</li> <li>AnyConnect Client Package</li> </ul> |                                                                                                    |  |  |  |  |
|                                 | SSL IPsec-IKEv2 Targeted Devices: Available Devices Selected Devices C Search                                                                                                    | 2                                                                                                    | Make sure you have AnyConnect package for VPN<br>Client downloaded or you have the relevant Cisco<br>credentials to download it during the wizard.<br>Device Interface<br>Interfaces should be already configured on targeted<br>devices so that they can be used as a security zone<br>or interface group to enable VPN access. |  |  |  |  |
|                                 | 10.106.50.55<br>10.88.146.35<br>New_FTD                                                                                                    |                                                                                                    |                                                                                                    |  |  |  |  |

4. Configure um nome de perfil de conexão e escolha o método de autenticação.

OBSERVAÇÃO: para este exemplo de configuração, estamos usando somente AAA e autenticação local. No entanto, configure com base em seus requisitos.

| Remote Access VPN Policy Wi  |                                                                                                    |  |
|------------------------------|----------------------------------------------------------------------------------------------------|--|
| Policy Assignment Connection | me (3) AnyConnect (4) Access & Certificate (5) Summary                                                                                                    |  |
|                              | ionnection Profile:                                                                                                    |  |
|                              | onnection Profiles specify the tunnel group policies for a VPN connection. These policies pertain to creating the<br>innel itself, how AAA is accomplished and how addresses are assigned. They also include user attributes, which<br>re defined in group policies. |  |
|                              | Connection Profile Name:* RAVPN                                                                                                    |  |
|                              | This name is configured as a connection alias, it can be used to connect to the VPN gateway                                                                                                    |  |
|                              | uthentication, Authorization & Accounting (AAA):                                                                                                    |  |
|                              | pecify the method of authentication (AAA, certificates or both), and the AAA servers that will be used for VPN<br>onnections.                                                                                                    |  |
|                              | Authentication Method: AAA Only 🔻                                                                                                    |  |
|                              | Authentication Server:* LOCAL  (LOCAL or Realm or RADIUS) +                                                                                                    |  |
|                              | Local Realm:* sid_tes_local +                                                                                                    |  |
|                              | Authorization Server: (Realm or RADIUS) +                                                                                                    |  |
|                              | Accounting Server: (RADIUS) +                                                                                                    |  |

5. Configure o pool de VPN que é usado para atribuição de endereço IP para o AnyConnect.

|                                            | (RADIUS)                                          |                                   |                             |                         |                            |                                  |
|--------------------------------------------|---------------------------------------------------|-----------------------------------|-----------------------------|-------------------------|----------------------------|----------------------------------|
| Client Address Ass                         | signment:                                         |                                   |                             |                         |                            |                                  |
| Client IP address can selected, IP address | be assigned from AAA<br>assignment is tried in th | server, DHCP s<br>te order of AAA | erver and IF<br>server, DHO | address p<br>P server a | ools. When<br>nd IP addres | multiple options are<br>is pool. |
| Use AAA Server                             | (Realm or RADIUS only                             | 0                                 |                             |                         |                            |                                  |
| Use DHCP Serve                             | rs                                                |                                   |                             |                         |                            |                                  |
| 🗸 Use IP Address P                         | Pools                                             |                                   |                             |                         |                            |                                  |
| IPv4 Address Pools:                        | vpn_pool                                          |                                   | 1                           |                         |                            |                                  |
| IPv6 Address Pools:                        |                                                   |                                   | /                           |                         |                            |                                  |

6. Crie uma diretiva de grupo. Clique em + para criar uma diretiva de grupo. Adicione o nome da política de grupo.

| Edit Group Policy                                                          | 0                                                                                                    |
|----------------------------------------------------------------------------|----------------------------------------------------------------------------------------------------|
| Name:*          RAVPN         Description:         General       AnvCon    | nect Advanced                                                                                                    |
| VPN Protocols<br>IP Address Pools<br>Banner<br>DNS/WINS<br>Split Tunneling | <ul> <li>VPN Tunnel Protocol:</li> <li>Specify the VPN tunnel types that user can use. At least one tunneling mode nust be configured for users to connect over a VPN tunnel.</li> <li>✓ SSL</li> <li>✓ IPsec-IKEv2</li> </ul> |

7. Vá para Split tunneling. Selecione as redes de túnel especificadas aqui:

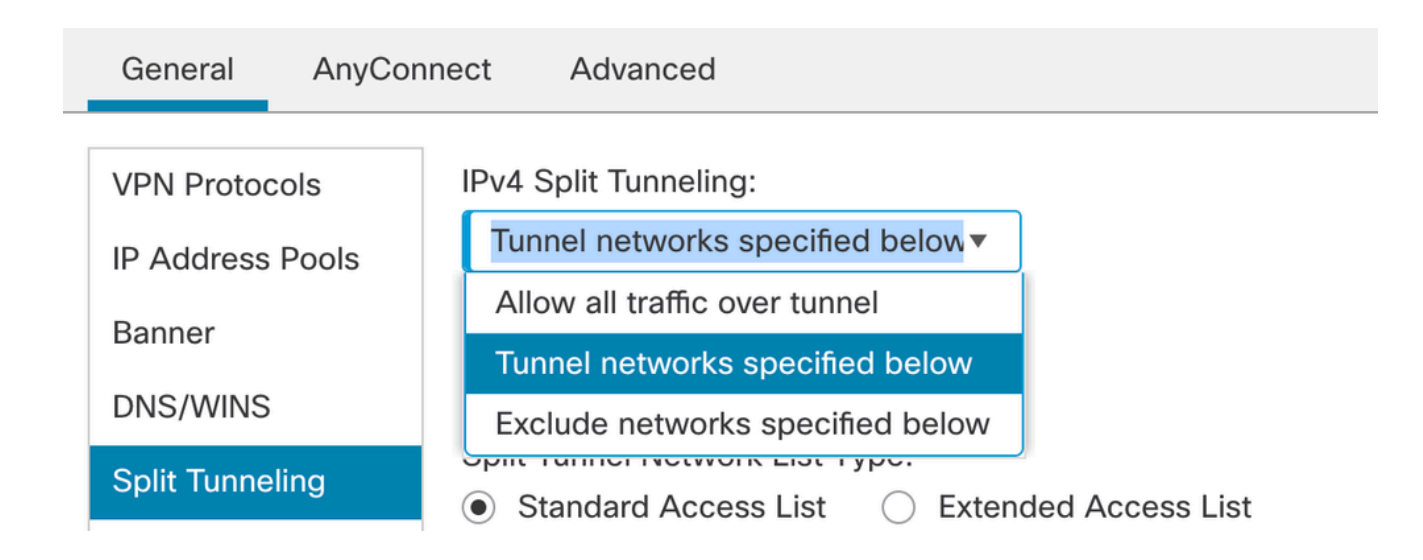

8. Selecione a lista de acesso correta no menu suspenso. Se uma ACL ainda não estiver configurada: clique no ícone + para adicionar a lista de acesso padrão e criar uma nova. Click Save.

| VPN Protocols    | IPv4 Split Tunneling:                                                                                  |
|------------------|----------------------------------------------------------------------------------------------------|
| IP Address Pools | Tunnel networks specified below▼                                                                       |
| Banner           | IPv6 Split Tunneling:                                                                                  |
| DNS/WINS         | Allow all traffic over tunnel                                                                          |
| Split Tunneling  | Split Tunnel Network List Type: <ul> <li>Standard Access List</li> <li>Extended Access List</li> </ul> |
|                  | Standard Access List:                                                                                  |
|                  | RAVPN • +                                                                                              |
|                  | Arko_DAP_Spl_ACL                                                                                       |
|                  | new_acl                                                                                                |
|                  | RAVPN                                                                                                  |
|                  | test_sply                                                                                              |
|                  |                                                                                                    |
|                  |                                                                                                    |

9. Selecione a diretiva de grupo que será adicionada e clique em Avançar.

| Group Policy:                          |                                                                             |                                                                          |
|----------------------------------------|-----------------------------------------------------------------------------|--------------------------------------------------------------------------|
| A group policy is a connection is esta | a collection of user-oriented sessio<br>blished. Select or create a Group P | ion attributes which are assigned to client when a VPN<br>Policy object. |
| Group Policy:*                         | RAVPN                                                                       | • +                                                                      |
|                                        | Edit Group Policy                                                           |                                                                          |

#### 10. Selecione a imagem do AnyConnect.

#### AnyConnect Client Image

The VPN gateway can automatically download the latest AnyConnect package to the client device when the VPN connection is initiated. Minimize connection setup time by choosing the appropriate OS for the selected package.

Download AnyConnect Client packages from Cisco Software Download Center.

#### Show Re-order buttons + AnyConnect File Object Name AnyConnect Client Package Name **Operating System** anyconnect anyconnect410.pkg Windows ▼ anyconnect-win-4.10.07073-we... anyconnect-win-4.10.07073-webdeploy-k9... Windows ▼ $\checkmark$ ▼ secure\_client\_5-1-2 cisco-secure-client-win-5\_1\_2\_42-webde... Windows

11. Selecione a interface que deve ser habilitada para a conexão do AnyConnect, adicione o certificado, selecione a política Ignorar controle de acesso para tráfego descriptografado e

Network Interface for Incoming VPN Access

| Select or create an Interface Group or a Security Zone that contains the network interfaces users will access for VPN connections. |                                                                                                    |                                                            |  |  |  |  |
|----------------------------------------------------------------------------------------------------|----------------------------------------------------------------------------------------------------|------------------------------------------------------------|--|--|--|--|
| Interface group/Security Zone:*                                                                                                    | sid_outside                                                                                                  | • +                                                        |  |  |  |  |
| t                                                                                                    | Enable DTLS on member inter                                                                                  | faces                                                      |  |  |  |  |
| All the devices must have interf                                                                                                   | aces as part of the Interface Grou                                                                           | up/Security Zone selected.                                 |  |  |  |  |
| Device Certificates                                                                                                    |                                                                                                    |                                                            |  |  |  |  |
| Device certificate (also called Identity clients. Select a certificate which is u                                                  | y certificate) identifies the VPN ga<br>used to authenticate the VPN gate                                    | teway to the remote access<br>way.                         |  |  |  |  |
| Certificate Enrollment:*                                                                                                    | cert1_1                                                                                                    | • +                                                        |  |  |  |  |
| Access Control for VPN Traff                                                                                                    | ĩc                                                                                                    |                                                            |  |  |  |  |
| All decrypted traffic in the VPN tunne<br>this option to bypass decrypted traffi                                                   | el is subjected to the Access Cont<br>c from the Access Control Policy.                                      | trol Policy by default. Select                             |  |  |  |  |
| Bypass Access Control policy f<br>This option bypasses the Acc<br>authorization ACL downloaded f                                   | or decrypted traffic (sysopt permi<br>cess Control Policy inspection,<br>from AAA server are still applied t | <b>it-vpn)</b><br>but VPN filter ACL and<br>o VPN traffic. |  |  |  |  |

clique em Avançar.

## 12. Revise a configuração e clique em Finish.

| Remote Access VPN Police       | y Configuration                                            | Additional Configuration Requirements                                             |  |
|--------------------------------|------------------------------------------------------------|-----------------------------------------------------------------------------------|--|
| Firepower Management Center wi | ill configure an RA VPN Policy with the following settings | After the wizard completes, the following                                         |  |
| Name:                          | RAVPN                                                      | configuration needs to be completed for VPN to                                    |  |
| Device Targets:                | 10.106.50.55                                               | work on all device targets.                                                       |  |
| Connection Profile:            | RAVPN                                                      | Access Control Policy Undate                                                      |  |
| Connection Alias:              | RAVPN                                                      | Access control Policy opulate                                                     |  |
| AAA:                           |                                                            | An Access Control rule must be defined to allow                                   |  |
| Authentication Method:         | AAA Only                                                   | verv trainc on an targeted devices.                                               |  |
| Authentication Server:         | sid_tes_local (Local)                                      | • NAT Exemption                                                                   |  |
| Authorization Server:          | -                                                          | If NAT is enabled on the targeted devices, you                                    |  |
| Accounting Server:             | -                                                          | must define a NAT Policy to exempt VPN traffic.                                   |  |
| Address Assignment:            |                                                            | ODNS Configuration                                                                |  |
| Address from AAA:              | -                                                          | To resolve hostname specified in AAA Servers                                      |  |
| DHCP Servers:                  | -                                                          | or CA Servers, configure DNS using FlexConfig                                     |  |
| Address Pools (IPv4):          | vpn_pool                                                   | Policy on the targeted devices.                                                   |  |
| Address Pools (IPv6):          | -                                                          | Port Configuration                                                                |  |
| Group Policy:                  | DfltGrpPolicy                                              | SSL will be enabled on port 443.                                                  |  |
| AnyConnect Images:             | anyconnect-win-4.10.07073-webdeploy-k9.pkg                 | IPsec-IKEv2 uses port 500 and Client Services                                     |  |
| Interface Objects:             | sid_outside                                                | will be enabled on port 443 for Anyconnect                                        |  |
| Device Certificates:           | cert1_1                                                    | image download.NAT-Traversal will be enabled<br>by default and will use port 4500 |  |
|                                |                                                            | Please ensure that these ports are not used in                                    |  |
|                                |                                                            | NAT Policy or other services before deploying                                     |  |

## 13. Clique em Salvar e implantar.

| RAVPN                                         |                                                                  | You have un            | saved changes Save Cancel   |
|-----------------------------------------------|------------------------------------------------------------------|------------------------|-----------------------------|
| Enter Description                             |                                                                  |                        | Policy Assignments (1)      |
| Connection Profile Access Interfaces Advanced |                                                                  | Local Realm: New_Realm | Dynamic Access Policy: None |
|                                               |                                                                  |                        | +                           |
| Name                                          | ААА                                                              | Group Policy           |                             |
| DefaultWEBVPNGroup                            | Authentication: None<br>Authorization: None<br>Accounting: None  | DfltGrpPolicy          | /1                          |
| RAVPN                                         | Authentication: LOCAL<br>Authorization: None<br>Accounting: None | RAVPN                  | /1                          |

## VPN IKEv2 no FTD gerenciado pelo FMC:

1. Navegue até Devices > Site To Site.

|             | Devices Objects   | Integration |                   | Deploy    | Q      | <b>(</b> <sup>19</sup> | ☆ | ?  | ad  |
|-------------|-------------------|-------------|-------------------|-----------|--------|------------------------|---|----|-----|
|             | Device Management | VPN         |                   | Troublesh | oot    |                        |   |    |     |
| 10          | Device Upgrade    | Site 7      | o Site            | File Dowr | nload  |                        |   |    |     |
|             | NAT               | Remo        | te Access         | Threat De | efense | CLI                    |   |    |     |
|             | QoS               | Dyna        | mic Access Policy | Packet Tr | acer   |                        |   |    |     |
|             | Platform Settings | Troub       | leshooting        | Packet Ca | apture |                        |   |    |     |
|             | FlexConfig        | Site t      | o Site Monitoring |           |        |                        |   |    |     |
| ake<br>Jter | Certificates      |             |                   |           |        |                        | _ | ac | ked |

- 2. Clique em Add.
- 3. Clique em + para o Nó A:

| Topology Name:*                                  |               |                    |   |  |  |  |  |  |  |
|--------------------------------------------------|---------------|--------------------|---|--|--|--|--|--|--|
|                                                  |               |                    |   |  |  |  |  |  |  |
| Policy Based (Counto Map)     Police Based (VTI) |               |                    |   |  |  |  |  |  |  |
| Network Topology:                                |               |                    |   |  |  |  |  |  |  |
| Point to Point Hub and Spoke                     | Full Mesh     |                    |   |  |  |  |  |  |  |
|                                                  |               |                    |   |  |  |  |  |  |  |
| KE Version:*                                     | IKEV2         |                    |   |  |  |  |  |  |  |
| Endpoints IKE IPsec Adva                         | anced         |                    |   |  |  |  |  |  |  |
| Node A:                                          |               |                    | + |  |  |  |  |  |  |
| Device Name                                      | VPN Interface | Protected Networks |   |  |  |  |  |  |  |
|                                                  |               |                    |   |  |  |  |  |  |  |
|                                                  |               |                    |   |  |  |  |  |  |  |
| Node B:                                          |               |                    | - |  |  |  |  |  |  |
| Device Name                                      | VPN Interface | Protected Networks |   |  |  |  |  |  |  |
|                                                  |               |                    |   |  |  |  |  |  |  |
|                                                  |               |                    |   |  |  |  |  |  |  |

4. Selecione o FTD no dispositivo, selecione a interface, adicione a sub-rede local que precisa ser criptografada através do túnel IPSec (e, neste caso, também contém os endereços do pool VPN) e clique em OK.

| Edit Endpoint                 | ?                   |
|-------------------------------|---------------------|
| Device:*                      |                     |
| 10.106.50.55                  |                     |
| Interface:*                   |                     |
| outside1 🔹                    |                     |
| IP Address:*                  |                     |
| 10.106.52.104 🔻               |                     |
| This IP is Private            |                     |
| Connection Type:              |                     |
| Bidirectional •               |                     |
| Certificate Map:              |                     |
| ▼ +                           |                     |
| Protected Networks:*          |                     |
| Subnet / IP Address (Network) | ess List (Extended) |
| FTD-Lan                       | Ĩ                   |
| VPN_Pool_Subnet               | Ì                   |
|                               |                     |
|                               |                     |
|                               |                     |
|                               |                     |
|                               |                     |

#### 5. Clique em + para o Nó B:

> Selecione a extranet no dispositivo e forneça o nome do dispositivo par.

> Configure os detalhes do peer e adicione a sub-rede remota que precisa ser acessada através do túnel VPN e clique em OK.

| Edit Endpoint                                    | ? |
|--------------------------------------------------|---|
| Device:*                                         |   |
| Extranet •                                       |   |
| Device Name:*                                    |   |
| FTD                                              |   |
| IP Address:*                                     |   |
| Static Opynamic                                  |   |
| 10.106.52.127                                    |   |
| Certificate Man:                                 |   |
| ▼ +                                              |   |
| Protected Networks:*                             |   |
| <ul> <li>Subnet / IP Address (Network)</li></ul> |   |
| () · · · · · · · · · · · · · · · · · · ·         | + |
| Remote-Lan2                                      |   |
| Remote-Lan                                       |   |
|                                                  |   |
|                                                  |   |
|                                                  |   |
|                                                  |   |
|                                                  |   |

6. Clique na guia IKE: Defina as configurações de IKEv2 de acordo com suas necessidades

#### Edit VPN Topology

| Topology Name:*                                 |  |  |  |  |  |  |  |  |  |
|-------------------------------------------------|--|--|--|--|--|--|--|--|--|
| FTD-S2S-FTD                                     |  |  |  |  |  |  |  |  |  |
| Policy Based (Crypto Map)     Route Based (VTI) |  |  |  |  |  |  |  |  |  |
| Network Topology:                               |  |  |  |  |  |  |  |  |  |
| Point to Point Hub and Spoke Full Mesh          |  |  |  |  |  |  |  |  |  |
| IKE Version:* 🗌 IKEv1 🗹 IKEv2                   |  |  |  |  |  |  |  |  |  |
| Endpoints IKE IPsec Advanced                    |  |  |  |  |  |  |  |  |  |
| IKEv2 Settings                                  |  |  |  |  |  |  |  |  |  |
| Policies:* FTD-ASA                              |  |  |  |  |  |  |  |  |  |

| Authentication Type: | Pre-shared Manual Key                 |      |
|----------------------|---------------------------------------|------|
| Key:*                |                                       |      |
| Confirm Key:*        |                                       |      |
|                      | Enforce hex-based pre-shared key only |      |
|                      |                                       |      |
|                      | Cancel                                | Save |

7. Clique na guia IPsec: Defina as configurações de IPSec de acordo com o seu requisito.

#### Edit VPN Topology

| Topology Name:*                                                                          |  |  |  |  |  |  |  |  |
|------------------------------------------------------------------------------------------|--|--|--|--|--|--|--|--|
| FTD-S2S-FTD                                                                              |  |  |  |  |  |  |  |  |
| Policy Based (Crypto Map)     Route Based (VTI)                                          |  |  |  |  |  |  |  |  |
| Network Topology:                                                                        |  |  |  |  |  |  |  |  |
| Point to Point Hub and Spoke Full Mesh                                                   |  |  |  |  |  |  |  |  |
| IKE Version:* 🔲 IKEv1 🗹 IKEv2                                                            |  |  |  |  |  |  |  |  |
| Endpoints IKE IPsec Advanced                                                             |  |  |  |  |  |  |  |  |
| Crypto Map Type:   Static   Dynamic                                                      |  |  |  |  |  |  |  |  |
| IKEv2 Mode: Tunnel 🔻                                                                     |  |  |  |  |  |  |  |  |
| Transform Sets: IKEv1 IPsec Proposals 🖋 IKEv2 IPsec Proposals* 🖋                         |  |  |  |  |  |  |  |  |
| tunnel_aes256_sha                                                                        |  |  |  |  |  |  |  |  |
|                                                                                          |  |  |  |  |  |  |  |  |
| Enable Security Association (SA) Strength Enforcement                                    |  |  |  |  |  |  |  |  |
| Enable Security Association (SA) Strength Enforcement     Fnable Reverse Route Injection |  |  |  |  |  |  |  |  |
|                                                                                          |  |  |  |  |  |  |  |  |
|                                                                                          |  |  |  |  |  |  |  |  |
| Modulus Group:                                                                           |  |  |  |  |  |  |  |  |
| Lifetime Duration*:28800Seconds (Range 120-2147483647)                                   |  |  |  |  |  |  |  |  |
| Lifetime Size: 4608000 Kbytes (Range 10-2147483647)                                      |  |  |  |  |  |  |  |  |
|                                                                                          |  |  |  |  |  |  |  |  |

8. Configure o Nat-Exempt para o tráfego interessante (Opcional) Clique em Devices > NAT

| _  | Devices Objects   | Integration             | Deploy Q 💕 🗱 🕜 🗄   |
|----|-------------------|-------------------------|--------------------|
| Γ  | Device Management | VPN                     | Troubleshoot       |
|    | Device Upgrade    | Site To Site            | File Download      |
| e  | NAT               | Remote Access           | Threat Defense CLI |
| ſ. | QoS               | Dynamic Access Policy   | Packet Tracer      |
| ۰r | Platform Settings | Troubleshooting         | Packet Capture     |
| 1  | FlexConfig        | Site to Site Monitoring |                    |
| ٢  | Certificates      |                         |                    |
| -  |                   |                         |                    |

9. O NAT configurado aqui permite que o RAVPN e os usuários internos acessem os servidores através do túnel IPSec S2S.

|  |   |           | Original Packet |                                | Translated Packet                   |                     |                          |                      |                       |                              |                        |                                           |    |
|--|---|-----------|-----------------|--------------------------------|-------------------------------------|---------------------|--------------------------|----------------------|-----------------------|------------------------------|------------------------|-------------------------------------------|----|
|  |   | Direction | Туре            | Source<br>Interface<br>Objects | Destination<br>Interface<br>Objects | Original<br>Sources | Original<br>Destinations | Original<br>Services | Translated<br>Sources | Translated<br>Destinations   | Translated<br>Services | Options                                   |    |
|  | 3 | \$        | Static          | sid_outside                    | sid_outside                         | Pool_Subnet         | Remote-Lan               |                      | Pool_Subnet           | VPN_Pool_Subnet 🖥 Remote-Lan |                        | route-lookup<br>no-proxy-arp              | 1  |
|  | 4 | *         | Static          | sid_inside                     | sid_outside                         | 🔓 FTD-Lan           | Remote-Lan2              |                      | 🔓 FTD-Lan             | Remote-Lan2                  |                        | Dns:false<br>route-lookup<br>no-proxy-arp | /1 |
|  | 5 | *         | Static          | sid_inside                     | sid_outside                         | 🖥 FTD-Lan           | Remote-Lan               |                      | FTD-Lan               | Pa Remote-Lan                |                        | Dns:false<br>route-lookup<br>no-proxy-arp | 11 |
|  |   |           |                 |                                |                                     |                     |                          |                      |                       |                              |                        |                                           |    |

10. Da mesma forma, faça a configuração na outra extremidade peer para que o túnel S2S seja ativado.

OBSERVAÇÃO: a ACL criptografada ou as sub-redes de tráfego interessantes precisam ser cópias espelhadas uma da outra em ambos os peers.

## Verificar

1. Para verificar a conexão RAVPN:

#### <#root>

firepower# show vpn-sessiondb anyconnect

Session Type: AnyConnect

Username : test

Index : 5869

Assigned IP : 2.2.2.1 Public IP : 10.106.50.179

Protocol : AnyConnect-Parent SSL-Tunnel DTLS-Tunnel License : AnyConnect Premium

Encryption : AnyConnect-Parent: (1)none SSL-Tunnel: (1)AES-GCM-256 DTLS-Tunnel: (1)AES-GCM-256

Hashing : AnyConnect-Parent: (1)none SSL-Tunnel: (1)SHA384 DTLS-Tunnel: (1)SHA384

Bytes Tx : 15470 Bytes Rx : 2147

Group Policy : RAVPN Tunnel Group : RAVPN

Login Time : 03:04:27 UTC Fri Jun 28 2024

Duration : 0h:14m:08s

Inactivity : 0h:00m:00s
VLAN Mapping : N/A VLAN : none
Audt Sess ID : 0a6a3468016ed000667e283b
Security Grp : none Tunnel Zone : 0

2. Para verificar a conexão IKEv2:

<#root>

firepower# show crypto ikev2 sa

IKEv2 SAs:

Session-id:2443, Status:UP-ACTIVE

, IKE count:1, CHILD count:1

Tunnel-id Local Remote Status Role 3363898555

10.106.52.104/500 10.106.52.127/500 READY INITIATOR

Encr: AES-CBC, keysize: 256, Hash: SHA256, DH Grp:14, Auth sign: PSK, Auth verify: PSK

Life/Active Time: 86400/259 sec

Child sa: local selector 2.2.2.0/0 - 2.2.2.255/65535

remote selector 10.106.54.0/0 - 10.106.54.255/65535

ESP spi in/out: 0x4588dc5b/0x284a685

3. Para verificar a conexão IPSec:

#### <#root>

firepower# show crypto ipsec sa peer 10.106.52.127
peer address: 10.106.52.127

Crypto map tag: CSM\_outside1\_map

seq num: 2, local addr: 10.106.52.104

access-list CSM\_IPSEC\_ACL\_1 extended permit ip 2.2.2.0 255.255.255.0 10.106.54.0 255.255.255.0 local ident (addr/mask/prot/port): (2.2.2.0/255.255.255.0/0/0)

remote ident (addr/mask/prot/port): (10.106.54.0/255.255.255.0/0/0)

```
current_peer: 10.106.52.127
```

```
#pkts encaps: 3, #pkts encrypt: 3, #pkts digest: 3
#pkts decaps: 3, #pkts decrypt: 3, #pkts verify: 3
#pkts compressed: 0, #pkts decompressed: 0
#pkts not compressed: 3, #pkts comp failed: 0, #pkts decomp failed: 0
#pre-frag successes: 0, #pre-frag failures: 0, #fragments created: 0
#PMTUs sent: 0, #PMTUs rcvd: 0, #decapsulated frgs needing reassembly: 0
#TFC rcvd: 0, #TFC sent: 0
#Valid ICMP Errors rcvd: 0, #Invalid ICMP Errors rcvd: 0
#send errors: 0, #recv errors: 0
local crypto endpt.: 10.106.52.104/500, remote crypto endpt.: 10.106.52.127/500
path mtu 1500, ipsec overhead 94(44), media mtu 1500
PMTU time remaining (sec): 0, DF policy: copy-df
ICMP error validation: disabled, TFC packets: disabled
current outbound spi: 0284A685
current inbound spi : 4588DC5B
i
nbound esp sas:
spi: 0x4588DC5B (1166597211)
SA State: active
transform: esp-aes-256 esp-sha-512-hmac no compression
in use settings ={L2L, Tunnel, IKEv2, }
slot: 0, conn_id: 5882, crypto-map: CSM_outside1_map
sa timing: remaining key lifetime (kB/sec): (3962879/28734)
IV size: 16 bytes
replay detection support: Y
Anti replay bitmap:
0x0000000 0x000000F
outbound esp sas:
spi: 0x0284A685 (42247813)
```

SA State: active

transform: esp-aes-256 esp-sha-512-hmac no compression

```
in use settings ={L2L, Tunnel, IKEv2, }
slot: 0, conn_id: 5882, crypto-map: CSM_outside1_map
sa timing: remaining key lifetime (kB/sec): (4285439/28734)
IV size: 16 bytes
replay detection support: Y
Anti replay bitmap:
0x00000000 0x00000001
```

## Troubleshooting

- Para solucionar o problema de conexão do AnyConnect, colete o pacote dart ou habilite as depurações do AnyConnect.
- 2. Para solucionar problemas do túnel IKEv2, use estas depurações:

```
debug crypto condition peer <peer IP address>
debug crypto ikev2 platform 255
debug crypto ikev2 protocol 255
debug crypto ipsec 255
```

3. Para solucionar o problema de tráfego no FTD, capture o pacote e verifique a configuração.

#### Sobre esta tradução

A Cisco traduziu este documento com a ajuda de tecnologias de tradução automática e humana para oferecer conteúdo de suporte aos seus usuários no seu próprio idioma, independentemente da localização.

Observe que mesmo a melhor tradução automática não será tão precisa quanto as realizadas por um tradutor profissional.

A Cisco Systems, Inc. não se responsabiliza pela precisão destas traduções e recomenda que o documento original em inglês (link fornecido) seja sempre consultado.